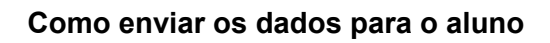

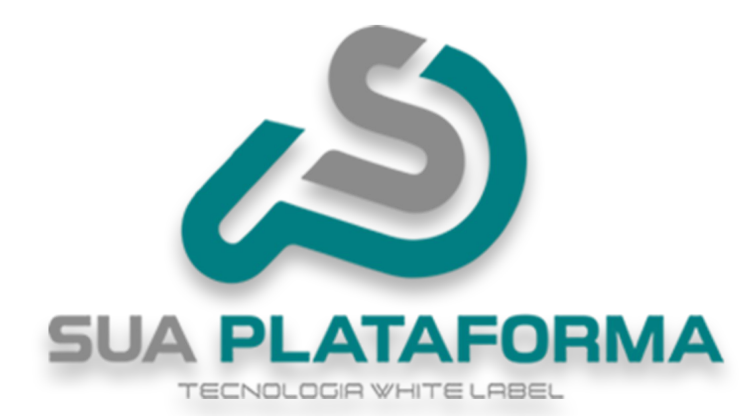

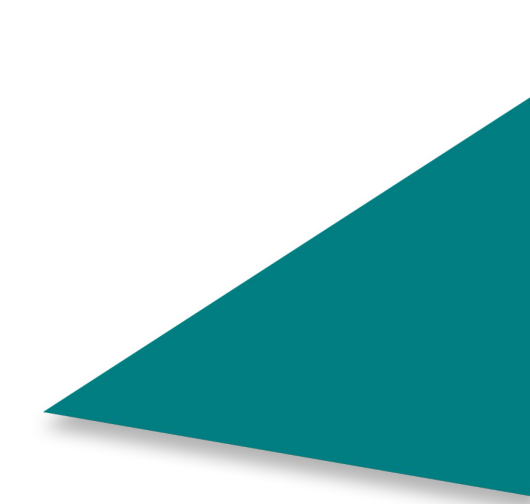

Para você poder enviar para o seu aluno os dados de login, primeiro você precisa entrar em seu painel administrativo.

| ٥                     | Gestão ~                   |
|-----------------------|----------------------------|
| 0                     | Administradores            |
| •                     | Alunos                     |
| 0                     | Categorias                 |
| 0                     | Cupons de Desconto         |
| 0                     | Cursos Presenciais         |
| o                     | Depoimentos                |
| 0                     | Landing Pages              |
| 0                     | Leads                      |
| ٥                     | Marcadores                 |
| 0                     | Salas                      |
| ×                     | Tipos                      |
|                       | Vendas                     |
| SUA P                 |                            |
| Clique em "Gestão" de | pois em " <b>Alunos</b> ". |

| 150 | Wanderson<br>(Iordwkevinw@gmail.com) | Cadastro:<br>12/03/2025<br>Telefone: (44)<br>44444-4444 | Matrículas: 0<br>Matrículas<br>(Premium): 0<br>Acessos: 1 | 3sdsad | Ativo |  |
|-----|--------------------------------------|---------------------------------------------------------|-----------------------------------------------------------|--------|-------|--|
|-----|--------------------------------------|---------------------------------------------------------|-----------------------------------------------------------|--------|-------|--|

Localize o aluno no qual deseja enviar os dados, ao lado direito do aluno, clique em "Enviar dados para o aluno" (Botão azul).

| <u> </u>                                                                 |                                                                                                    |                                                            |                                                                                                    |                                                                                                    |                                                                  |                                     |                  |                   |            |  |
|--------------------------------------------------------------------------|----------------------------------------------------------------------------------------------------|------------------------------------------------------------|----------------------------------------------------------------------------------------------------|----------------------------------------------------------------------------------------------------|------------------------------------------------------------------|-------------------------------------|------------------|-------------------|------------|--|
|                                                                          |                                                                                                    |                                                            | Enviar E                                                                                                    | ados                                                                                                    |                                                                  |                                     |                  |                   |            |  |
|                                                                          | Edite                                                                                              | e a mensaae                                                | <b>nviar addos pa</b><br>em abaixo ante                                                                                                    | ra wanaerson<br>s de enviar para                                                                                          | o WhatsApp                                                       |                                     |                  |                   |            |  |
|                                                                          | Luito                                                                                              | amonsage                                                   |                                                                                                    |                                                                                                    | o matsApp.                                                       |                                     |                  |                   |            |  |
| Olá V                                                                    | Wanderson, seguem o                                                                                | abaixo os se                                               | eus dados de co                                                                                                    | adastro no site: h                                                                                                    | ttps://suaplate                                                  | aforma.com.k                        | or/              |                   |            |  |
| Seu I<br>Sua                                                             | Email: lordwkevinw@ç<br>Senha: 123                                                                 | gmail.com                                                  |                                                                                                    |                                                                                                    |                                                                  |                                     |                  |                   |            |  |
| Aces                                                                     | se seu painel de con                                                                               | trole clicand                                              | do no link abaix                                                                                                    | D:                                                                                                    |                                                                  |                                     | 0                |                   |            |  |
| A                                                                        | <b>Atenção:</b> A senha p                                                                          | ode ser env                                                | iada <b>apenas u</b><br>garantir a se                                                                                                    | <b>ma vez</b> . Se nece:<br>egurança.                                                                                     | sário, edite-a                                                   | novamente p                         | ara              |                   |            |  |
|                                                                          |                                                                                                    | D Enviar v                                                 | via WhatsApp                                                                                                    |                                                                                                    |                                                                  | ≌ Enviar por I                      | -mail            |                   |            |  |
|                                                                          |                                                                                                    |                                                            | Fech                                                                                                    | nar                                                                                                    |                                                                  |                                     |                  |                   |            |  |
|                                                                          |                                                                                                    |                                                            |                                                                                                    |                                                                                                    |                                                                  |                                     | -                |                   |            |  |
|                                                                          |                                                                                                    |                                                            |                                                                                                    |                                                                                                    |                                                                  |                                     |                  |                   |            |  |
| ssim que cli<br>nensagem p                                               | icar, ira abrir o<br>adrão, você po                                                                | painel co<br>ode perso                                     | om os dado<br>onalizar da                                                                                                    | os do aluno<br>forma que                                                                                                  | abaixo vo<br>preferir.                                           | ocê pode                            | observ           | yar uma           | a          |  |
| ssim que cli<br>nensagem p                                               | icar, ira abrir o<br>adrão, você po                                                                | painel co<br>ode perso                                     | om os dado<br>onalizar da                                                                                                    | os do aluno<br>forma que                                                                                                  | abaixo vo<br>preferir.                                           | ocê pode                            | observ           | yar uma           | a          |  |
| assim que cli<br>nensagem p<br>Mais abaixo d                             | car, ira abrir o<br>adrão, você po<br>observe a adve                                               | painel co<br>ode perso<br>ertência i                       | om os dado<br>onalizar da<br>informando                                                                                                    | os do aluno<br>forma que<br>que ao env                                                                                    | abaixo vo<br>preferir.<br>viar uma vo                            | ocê pode<br>ez os dad               | observ<br>os, nã | var uma           | a          |  |
| assim que cli<br>nensagem p<br>Mais abaixo d<br>ossível reen             | car, ira abrir o<br>adrão, você po<br>observe a adve<br>iviar até que ge                           | painel co<br>ode perso<br>ertência i<br>ere uma            | om os dado<br>onalizar da<br>informando<br>nova senhi                                                                                                    | os do aluno<br>forma que<br>que ao env<br>a para o alu                                                                    | abaixo vo<br>preferir.<br>viar uma vo<br>no realiza              | ocê pode<br>ez os dad<br>r o login. | observ<br>os, nã | var uma<br>o será | a          |  |
| assim que cli<br>nensagem p<br>Mais abaixo o<br>ossível reen             | car, ira abrir o<br>adrão, você po<br>observe a adve<br>iviar até que ge                           | painel co<br>ode perso<br>ertência i<br>ere uma            | om os dado<br>onalizar da<br>informando<br>nova senh                                                                                                    | os do aluno<br>forma que<br>que ao env<br>a para o alu                                                                    | abaixo vo<br>preferir.<br>viar uma vo<br>no realiza              | ocê pode<br>ez os dad<br>r o login. | observ<br>os, nã | var uma           | a          |  |
| Assim que cli<br>nensagem p<br>Mais abaixo o<br>ossível reen             | icar, ira abrir o<br>adrão, você po<br>observe a adve<br>oviar até que ge                          | painel co<br>ode perso<br>ertência i<br>ere uma<br>Privacy | om os dado<br>onalizar da<br>informando<br>nova senh:<br>Help Center Bi                                                                                                   | os do aluno<br>forma que<br>que ao env<br>a para o alu                                                                    | abaixo vo<br>preferir.<br>viar uma vo<br>no realiza              | ocê pode<br>ez os dad<br>r o login. | observ<br>os, nã | o será            | a<br>oad ± |  |
| Assim que cli<br>nensagem p<br>Mais abaixo o<br>ossível reen<br>WhatsApp | icar, ira abrir o<br>adrão, você po<br>observe a adve<br>oviar até que ge                          | painel co<br>ode perso<br>ertência i<br>ere uma<br>Privacy | om os dado<br>onalizar da<br>informando<br>nova senh<br>Help Center Bi                                                                                                    | os do aluno<br>forma que<br>que ao env<br>a para o alu                                                                    | abaixo vo<br>preferir.<br>Viar uma vo<br>no realiza              | ocê pode<br>ez os dad<br>r o login. | observ<br>os, nã | o será            | a<br>oad ¥ |  |
| Assim que cli<br>nensagem p<br>Mais abaixo o<br>ossível reen             | icar, ira abrir o<br>adrão, você po<br>observe a adve<br>oviar até que ge<br><sub>Features</sub> ~ | painel co<br>ode perso<br>ertência i<br>ere uma<br>Privacy | om os dado<br>onalizar da<br>informando<br>nova senh<br>Help Center Bi<br>Chat on WhatsA                                                                                  | os do aluno<br>forma que<br>que ao env<br>a para o alu<br>og For Business                                                 | abaixo vo<br>preferir.<br>Viar uma vo<br>no realiza<br>Apps      | ocê pode<br>ez os dad<br>r o login. | observ<br>os, nã | o será            | a<br>oad ¥ |  |
| Assim que cli<br>nensagem p<br>Mais abaixo d<br>ossível reen             | car, ira abrir o<br>adrão, você po<br>observe a adve<br>iviar até que ge<br><sub>Features</sub> ~  | painel co<br>ode perso<br>ertência i<br>ere uma<br>Privacy | om os dado<br>onalizar da<br>informando<br>nova senh<br>Help Center Bi<br>Chat on WhatsA                                                                                  | os do aluno<br>forma que<br>que ao env<br>a para o alu<br>og For Business                                                 | abaixo vo<br>preferir.<br>Viar uma vo<br>no realiza<br>Apps      | ocê pode<br>ez os dad<br>r o login. | observ<br>os, nã | var uma<br>o será | a<br>oad ¥ |  |
| Assim que cli<br>nensagem p<br>Mais abaixo o<br>ossível reen             | car, ira abrir o<br>adrão, você po<br>observe a adve<br>aviar até que ge<br>Features~              | painel co<br>ode perso<br>ertência i<br>ere uma<br>Privacy | om os dado<br>onalizar da<br>informando<br>nova senh<br>Help Center Bi<br>Chat on WhatsA                                                                                  | os do aluno<br>forma que<br>que ao env<br>a para o alu<br>og For Business<br>pp with 4444444444                           | abaixo vo<br>preferir.<br>Viar uma vo<br>no realiza              | ocê pode<br>ez os dad<br>r o login. | observ<br>os, nã | var uma<br>o será | oad ¥      |  |
| Assim que cli<br>nensagem p<br>Mais abaixo o<br>ossível reen             | car, ira abrir o<br>adrão, você po<br>observe a adve<br>iviar até que ge<br>Features~              | painel co<br>ode perso<br>ertência i<br>ere uma<br>Privacy | om os dado<br>onalizar da<br>informando<br>nova senha<br>Help Center Bi<br>Chat on WhatsA<br>Cont                                                                         | os do aluno<br>forma que<br>que ao env<br>a para o alu<br>og For Business<br>pp with 444444444444444444444444444444444444 | abaixo vo<br>preferir.<br>/iar uma vo<br>no realiza<br>Apps<br>4 | ocê pode<br>ez os dad<br>r o login. | observ<br>os, nã | var uma<br>o será | oad 坐      |  |
| Assim que cli<br>nensagem p<br>Mais abaixo d<br>ossível reen             | car, ira abrir o<br>adrão, você po<br>observe a adve<br>iviar até que ge<br>Features ~             | painel co<br>ode perso<br>ertência i<br>ere uma<br>Privacy | om os dado<br>onalizar da<br>informando<br>nova senha<br>Help Center Bi<br>Chat on WhatsA<br>Conti<br>aixo os seus dador<br>.br/ Seu Email: Ioro<br>no link abaixo: http: | os do aluno<br>forma que<br>que ao env<br>a para o alu<br>og For Business<br>pp with 444444444444444444444444444444444444 | abaixo vo<br>preferir.<br>Viar uma vo<br>no realiza<br>Apps<br>4 | ez os dad<br>r o login.             | observ<br>os, nã | var uma<br>o será | oad ¥      |  |

Ao clicar no botão "**Enviar via WhatsApp**", você será redirecionado para o WhatsApp do aluno, lembrando que o aluno deve ter um número de telefone cadastrado. A mensagem será enviada do seu contato inserido em "**Redes sociais**".

Observe que abaixo estará presente a mensagem inserida no painel antes de clicar para enviar.

suaplataforma.com.br diz Senha não encontrada, ja foi enviada.

Relembrando que caso tente reenviar não será possível, pois assim como diz o aviso, após enviado a primeira vez devera recriar a senha do aluno, após isso pode ser realizada outra tentativa de envio.

ок

| Enviar Dados                                                                                         |                     |
|----------------------------------------------------------------------------------------------------|---------------------|
| Enviar dados para Wanderson                                                                          |                     |
| Edite a mensagem abaixo antes de enviar para o WhatsAp                                               | pp:                 |
| Olá Wanderson, seguem abaixo os seus dados de cadastro no site: https://suap                         | plataforma.com.br/  |
| Seu Email: lordwkevinw@gmail.com<br>Sua Senha: 123                                                   |                     |
| Acesse seu painel de controle clicando no link abaixo:                                               | 0                   |
| Atenção: A senha pode ser enviada <b>apenas uma vez</b> . Se necessário, edite garantir a segurança. | e-a novamente para  |
| D Enviar via WhatsApp                                                                                | 🖾 Enviar por E-mail |
| Fechar                                                                                               |                     |
|                                                                                                    |                     |

Para ser enviado por email, primeiro você precisa configurar seu servidor de email/Email de marketing - STMP.

(Temos um passo a passo explicando a como configurar).

Dessa forma você consegue enviar para os alunos os dados de login.